## **Inscription en ligne**

Le Centre de services scolaire des Rives-du-Saguenay vous offre la possibilité de consulter votre facture et le solde de votre de compte en ligne. Pour vous inscrire, vous devez avoir en main votre facture et suivre les instructions suivantes :

## **Création compte TFP**

- 1. Cliquez sur le lien : « Logiciel de consultation »;
- 2. Cliquez sur « s'inscrire » dans la section Inscription;

| Connexion<br>Adresse courriel ou code d'accès              | 27          |                       |
|------------------------------------------------------------|-------------|-----------------------|
| Mot de passe                                               | Inscription | Consultation          |
| Mot de passe oublié<br>Code d'accès oublié<br>se connecter | S'INSCRIRE  | CONSULTER LES DONNÉES |

3. Complétez tous les champs :

Nº inscription : Il est situé à droite du No de propriétaire(s) inscrit sur vos documents officiels

Nom : doit être écrit exactement de la même manière que sur votre facture et en MAJUSCULES;

Adresse courriel : inscrire une adresse courriel valide

Code d'accès : inscrire un code d'accès personnel

Mot de passe : celui de votre choix

Type d'accès : choisir « Propriétaire » dans la liste déroulante;

4. Assurez-vous de noter vos renseignements, code d'accès et mot de passe en prenant bien soin de distinguer les minuscules des majuscules;

5. Dans la section : « Modification des données d'accès » cocher les cases suivantes si vous désirez recevoir votre facturation annuelle ainsi que vos états de compte par courriel:

- □ Inscription à la facturation en ligne
- J'ai lu et j'accepte les conditions d'utilisation de la facturation en ligne
- □ Inscription au relevé/état de compte par courriel
- J'ai lu et j'accepte les conditions d'utilisation au relevé de compte en ligne

6. Cliquez sur « Confirmer »

## Vous avez désormais accès à vos factures et relevé de compte en tout temps.